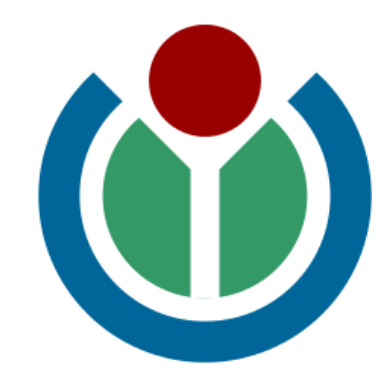

### Non solo siti

# la rivoluzione del *wiki* come enciclopedia, piattaforma collaborativa e metodo

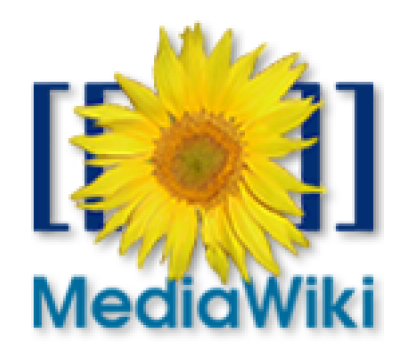

Bologna, 18/05/2015

## Indice

### I. Introduzione

- cos'è un *wiki*
- Wikipedia
- II. Lavorare con i *wiki*
- navigare
- strumenti dell'utente
- casella di modifica
- trovare soluzioni

### • Esercizi

### III. Information Literacy

- ricerca delle fonti
- com'è nata una voce
- (Esercizi)

### IV. Biblioteche

- i GLAM
- i progetti con le biblioteche

### [pausa]

Bologna, 18/05/2015 3/60

### I. Introduzione

*Cos'è un* wiki?

### Bologna, 18/05/2015 4/60

## wiki-wiki

Sito internet basato su un *Content Management System* che permette di:

- scrivere testi in maniera semplice (no HTML)
- scrivere testi a più mani
- creare nuove pagine
- realizzare vari tipi di struttura dei contenuti

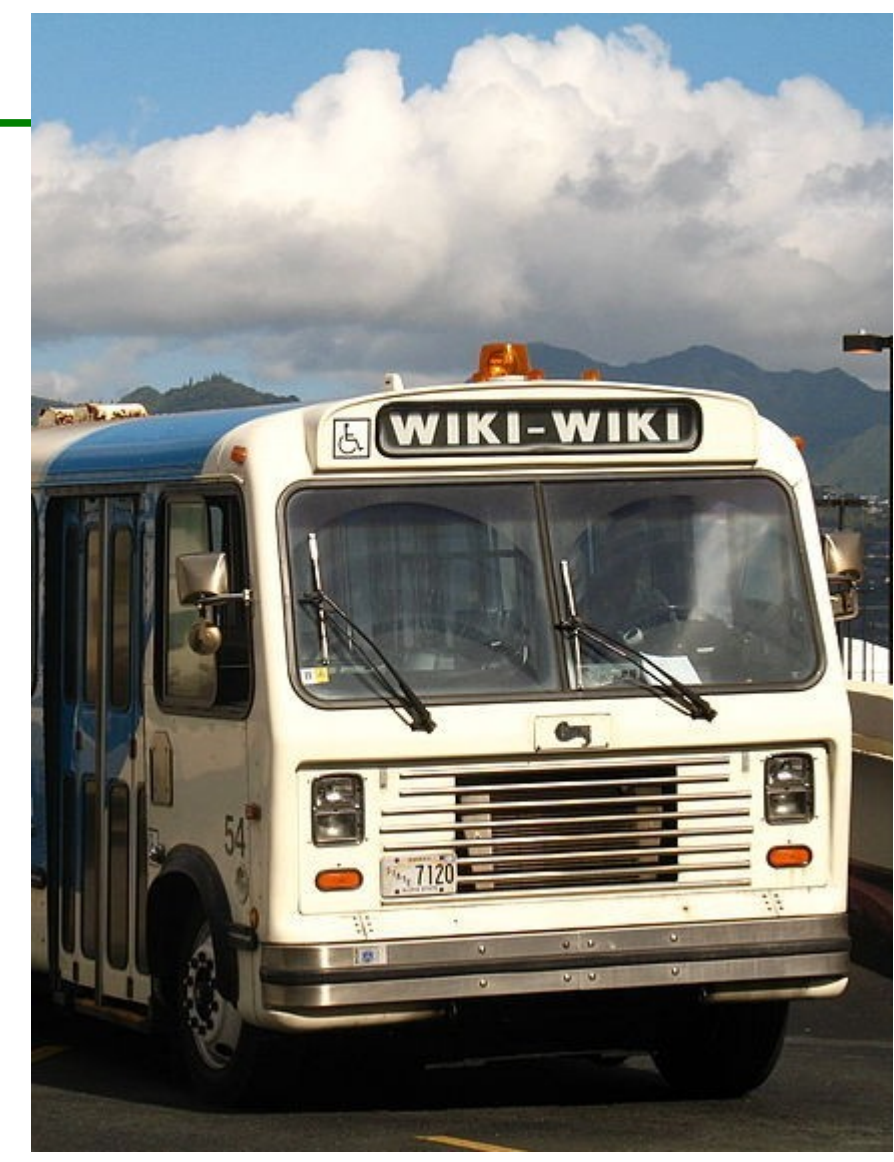

Piattaforma collaborativa Tela bianca su cui creare a piacimento

## MediaWiki

è uno dei (vari) software con cui si può creare un wiki:

- software libero, multilingua ed **estendibile**
- ha una sintassi propria
- non solo testo semplice (immagini, LaTeX etc)
- suddivide le pagine in "Namespace"
- robusta gestione delle modifiche

(tracciamento, attribuzione, archiviazione)

- categorie e ricerca
- discussioni e modelli riutilizzabili (template)
- gestione degli accessi

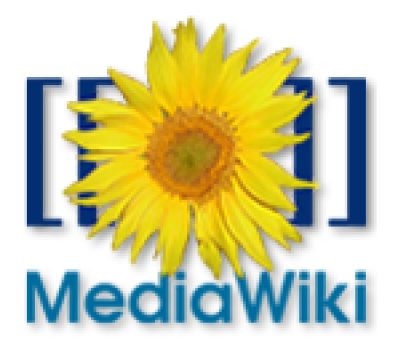

## Esempi di wiki

### Enciclopedie

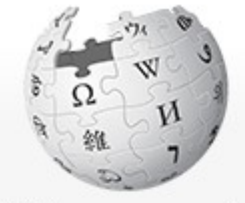

WIKIPEDIA L'enciclopedia libera

Pagina principale Ultime modifiche Una voce a caso Vetrina Aiuto

Comunità

Portale Comunità Bar Il Wikipediano Fai una donazione Contatti

Strumenti

Puntano qui Modifiche correlate Carica un file Carica su Commons Pagine speciali Link permanente Informazioni sulla pagina Elemento Wikidata Cita questa voce

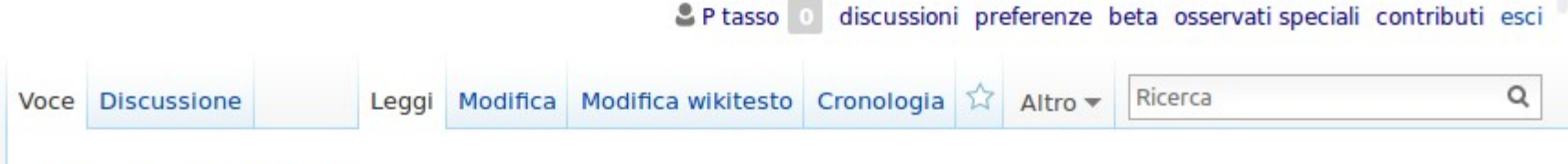

### Carlo V d'Asburgo

Da Wikipedia, l'enciclopedia libera.

😙 Disambiguazione – "Carlo V" rimanda qui. Se stai cercando altri omonimi, vedi Carlo V (disambigua).

« La mia vita è stata soltanto un lungo viaggio<sup>[1]</sup> »

**Carlo d'Asburgo** (Gand, 24 febbraio 1500 – Cuacos de Yuste, 21 settembre 1558) fu Re di Spagna (come **Carlo I**), Imperatore del Sacro Romano Impero (come **Carlo V**), Re di Napoli (come **Carlo IV**) e Duca di Borgogna (come **Carlo II**).

È stato una delle più importanti figure della storia d'Europa, padrone di un impero talmente vasto ed esteso, su tre continenti, che gli viene tradizionalmente attribuita l'affermazione secondo cui sul suo regno non tramontava mai il sole<sup>[2]</sup>.

#### Indice [mostra]

#### Origini familiari [modifica | modifica wikitesto]

Carlo era figlio di Filippo il Bello d'Asburgo, figlio a sua volta dell'Imperatore Massimiliano I d'Austria e di Maria di Borgogna, erede dei vasti possedimenti dei Duchi di Borgogna. La madre era invece Giovanna di Castiglia e d'Aragona, detta "la Pazza", figlia dei Re Cattolici

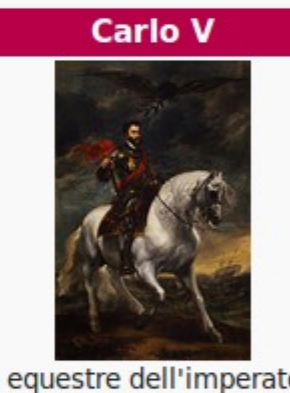

Ritratto equestre dell'imperatore Carlo

Imperatore del Sacro Romano Impero (formalmente Imperatore dei Romani)

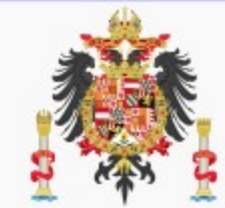

🚨 Entra

## Esempi di wiki

### Guide online

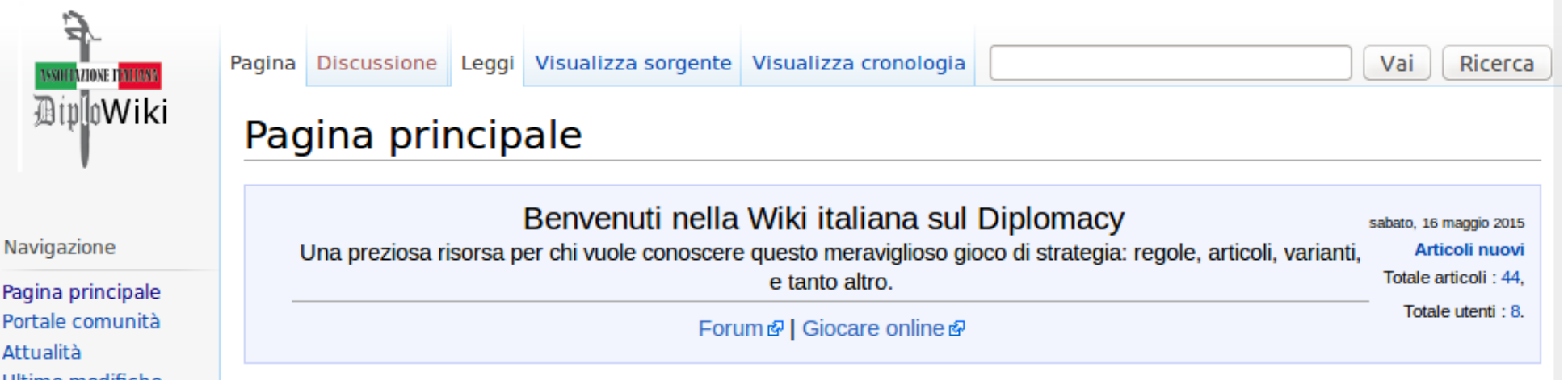

#### Navigazione

Portale comunità Attualità Ultime modifiche Una pagina a caso Aiuto

#### Strumenti

Puntano qui Modifiche correlate Pagine speciali Versione stampabile Link permanente Sfoglia le proprietà

#### Articoli Strategia divisi per Paese

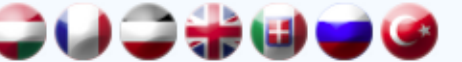

#### Articoli Strategia divisi per Categoria

Aperture - In questa sezione sono presenti tutti gli articoli sulle aperture delle varie Potenze.

Altro - Tutto quello che non è Apertura, si trova qui.

#### La Guarnigione Assediata

Tutti i numeri della Guarnigione Assediata - la Zine sul Diplomacy tutta in italiano.

#### Informazioni

#### Benvenuto.

Questa wiki fa parte del progetto dell'Associazione Italiana Diplomacy, di far conoscere il gioco Diplomacy in Italia. Oltre a conoscere il gioco è anche bene poterlo imparare in maniera adeguata, e come farlo senza contenuti in italiano, maggiormente comprensibili di quelli in inglese? Qui sono raccolti la maggior parte degli articoli tradotti dagli appassionati di questo bellissimo gioco da tavolo, per aiutarti a comprendere meglio le dinamiche del gioco, i suoi meccanismi e i suoi più sottili aspetti, che non saltano all'occhio al primo sguardo.

Il lavoro per riempire questo spazio di contenuti è tanto e le persone che vi dedicano tempo sono motivate, ma non tantissime: se vuoi contribuire anche tu con qualche traduzione, consulta guesta lista 🖗 e scegli la traduzione da fare che ti piace di più. Se vuoi evitare di dover mandare le

## Esempi di wiki

### Knowledge base e spazi di collaborazione aziendali bibliotecari

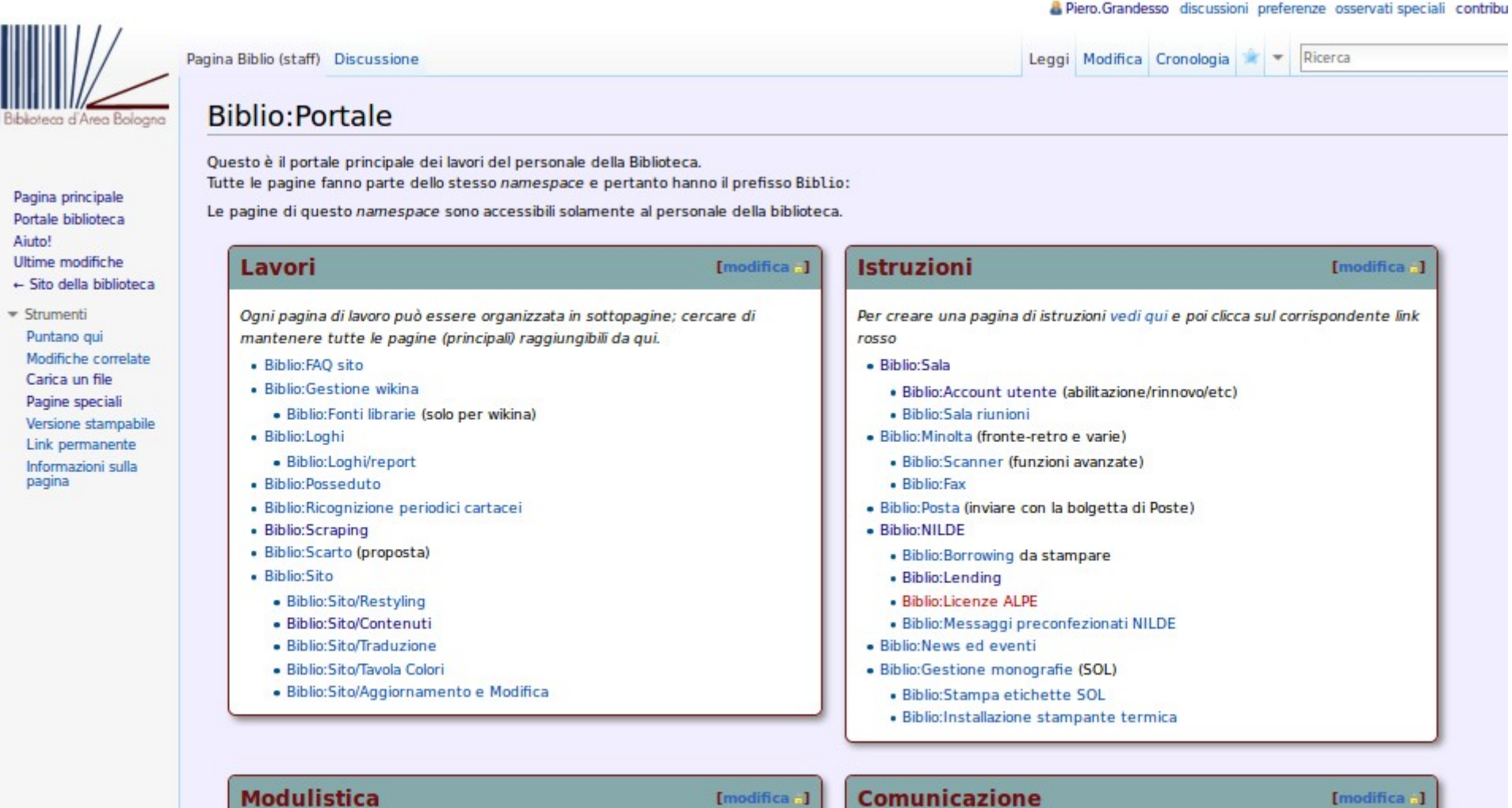

Per caricare nuovi moduli vedere Aiuto:Moduli; per i nomi vedere anche i nomi standard

#### moduli SCN

SCN permesso ordinario.odt (download); a stampabile (download);

Questa sezione dovrebbe contenere tutto il materiale di comunicazione della biblioteca; brochure e volantini, poster, slide, ma anche loghi, infografiche, template e regole per generare nuovo materiale.

Oltre a caricare i singoli file, con adeguata descrizione, realizzare le pagine

descrittive per le macroaree.

Books about Python plus reviews

## Non solo MediaWiki

### Moin moin...

| 🔁 python 🖱        |                        |                         | Se                   | earch                                      | titles text          |
|-------------------|------------------------|-------------------------|----------------------|--------------------------------------------|----------------------|
| <u> </u>          | » FrontPage            |                         |                      |                                            |                      |
|                   | » MoinMoin » FrontPage | 9                       |                      |                                            |                      |
| FRONTPAGE >>>     | The Python             | Wiki                    |                      |                                            |                      |
| RECENTCHANGES >>> | 1110 1 9 0110 11       |                         |                      |                                            |                      |
| FINDPAGE >>>      | S Python is a great o  | bject-oriented, interp  | reted, and interact  | tive programming language. It is           | often compared       |
| HELPCONTENTS >>>  | (favorably of course 🤅 | ) to Lisp, Tcl, Perl, F | ≀uby, C#, Visual Ba  | asic, Visual Fox Pro, Scheme or C          | Java and it's much   |
| Page              | more fun.              |                         |                      |                                            |                      |
| » Immutable Page  |                        | Events and              |                      |                                            | Using and Editing    |
| » Info            | Getting Started        | Community               | Software             | Core Development                           | the Wiki             |
| » Attachments     |                        |                         |                      |                                            |                      |
| » More Actions:   | Python combines rem    | arkable power with ve   | ery clear syntax. It | has modules, classes, exception            | s, very high level   |
| User              | dynamic data types, a  | ind dynamic typing. Th  | here are interfaces  | s to many system calls and librari         | es, as well as to    |
| » Login           | various windowing sys  | stems. New built-in mo  | odules are easily w  | written in C or C++ (or other langu        | lages, depending on  |
|                   | the chosen implement   | tation). Python is also | usable as an exte    | insion language for applications v         | written in other     |
|                   | languages that need e  | easy-to-use scripting t | or automation inter  | naces.                                     |                      |
|                   | Getting Starte         | d                       |                      |                                            |                      |
|                   | 5                      |                         |                      |                                            |                      |
|                   | Beginners Guide        |                         |                      | Documentation                              |                      |
|                   | Links to tutorials, co | ourses and resources    |                      | Learning materials, topic guides resources | and links to central |
|                   | Beginner Errors        |                         |                      | Python Books                               |                      |

Some common pitfalls of beginners

### Bologna, 18/05/2015 10/60

## Non solo MediaWiki

### ...e molto altro

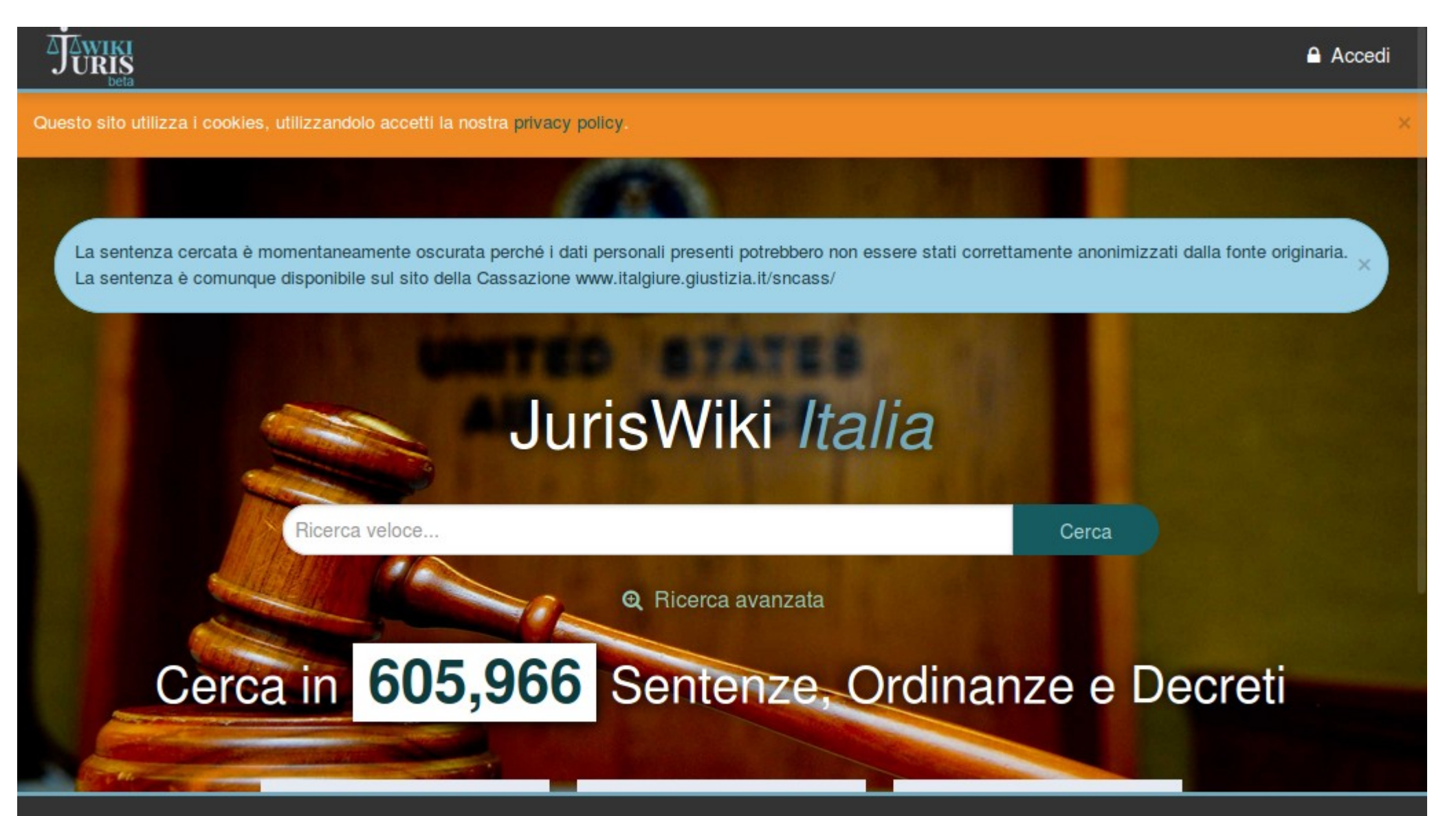

Bologna, 18/05/2015 11/60

### I. Introduzione

Wikipedia

Bologna, 18/05/2015 12/60

## Wikipedia

Una ricerca su

Google...

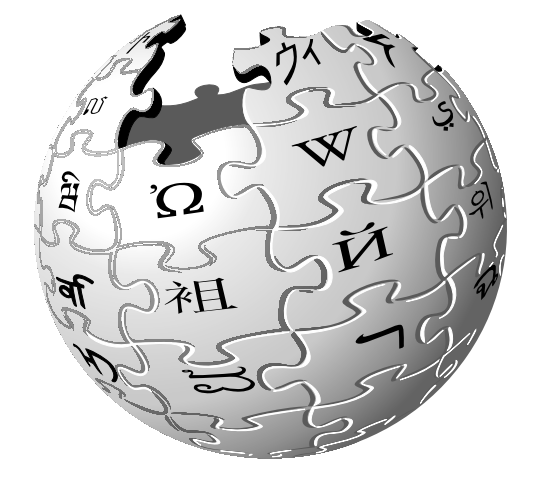

| Google | partigiani                                                                                                    |
|--------|----------------------------------------------------------------------------------------------------|
| 0      | partigi <b>ani</b>                                                                                                    |
|        | partigiano johnny                                                                                                    |
|        | partigiano joinny                                                                                                    |
|        | partigi <b>ani bologna</b>                                                                                                    |
|        | partigia                                                                                                    |
|        | Ulterior                                                                                                    |
|        | I cookie ci aiutano a fornire i nostri servizi. Utilizzando tali servizi, accetti l'utilizzo dei co<br>da parte di Google.                                     |
|        | ok Informazioni                                                                                                    |
|        | N                                                                                                    |
|        |                                                                                                    |
|        | Partigiano - Wikipedia                                                                                                    |
|        | it.wikipedia.org/wiki/ <b>Partigiano</b> 🔻                                                                                                    |
|        | Un partigiano è un combattente armato che non appartiene ad un esercito regolare                                                                               |
|        | ma ad un movimento di resistenza e che solitamente si organizza in bande o                                                                                     |
|        | Cenni storici sulla figura del Caratteristiche peculiari                                                                                                    |
|        | Resistenza italiana - Wikipedia                                                                                                    |
|        | it.wikipedia.org/wiki/Resistenza_italiana 🔻                                                                                                    |
|        | La Resistenza italiana, comunemente chiamata Resistenza, anche detta "Resistenza<br>partigiana" o "secondo Risorgimento" fu l'insieme dei movimenti politici e |
|        | Dall'antifascismo alla Resistenza - Nascita e sviluppo del movimento                                                                                           |
|        | Brigata Partigiana Stella Rossa - Wikipedia                                                                                                    |
|        | it.wikipedia.org/wiki/Brigata Partigiana Stella Rossa -                                                                                                    |
|        | La Brigata partigiana Stella Rossa, brigata partigiana autoctona di montagna, fu un                                                                            |
|        | gruppo partigiano stimabile fra le settecento e le ottocento unità, armate in                                                                                  |

Immagini relative a partigiani - Segnala immagini non appropriate

215

F

33

10

## Cos'è Wikipedia?

Wikipedia è un'<mark>enciclopedia</mark> libera e collaborativa

Libera → licenze libere (Creative Commons) per i testi e i file multimediali

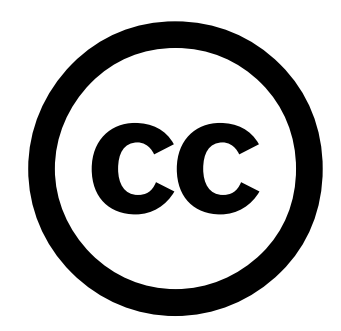

Collaborativa  $\rightarrow$ 

Voce
Discussione
Leggi
Modifica
Modifica sorgente
Cronologia

Wikipedia
Voce
Puoi modificare questa pagina. Per favore usa salvare [alt-shift-e]

Da Wikipedia, l'enciclopedia libera.

💮 Disambiguazione – Se stai cercando altri significati, vedi Wikipedia (di

**Wikipedia** (pronuncia: vedi sotto) è un'enciclopedia multilingue collaborativa, online e gratuita, supportata dalla Wikimedia Foundation, una organizzazione non a scopo di lucro statunitense.

Etimologicamente Wikipedia significa cultura veloce, dal termine

Come alternativa alla rigidità del *"Tutti i diritti sono riservati"*, le Creative Commons permettono agli autori di decidere quali diritti riservarsi e quali cedere:

• il diritto di attribuzione [BY]

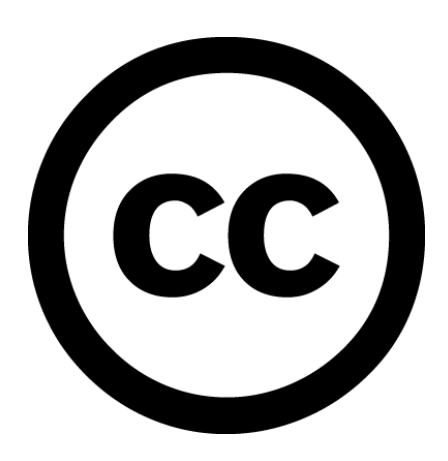

- di avere una esclusiva sullo sfruttamento commerciale [NC]
- di non veder pubblicate opere derivate dalla mia [ND]
- di non veder alterata la licenza nella distribuzione di opere derivate [SA]

Bologna, 18/05/2015 15/60

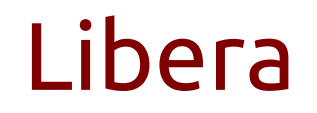

### Wikipedia adotta una CC-BY-SA 3.0

### • il diritto di attribuzione [BY]

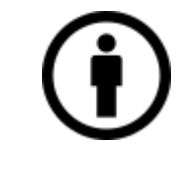

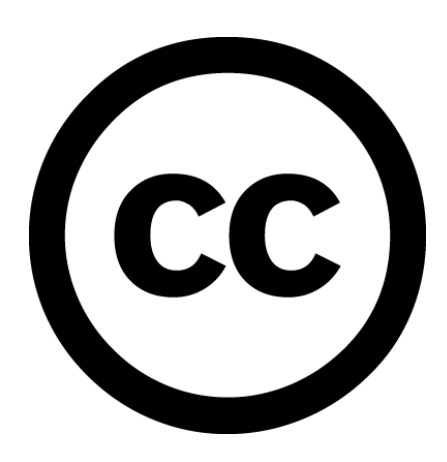

 di non veder alterata la licenza nella distribuzione di opere derivate [SA]

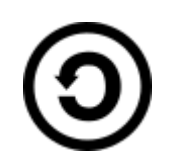

## Collaborativa

### Gli utenti collaborano tra loro, non solo correggendo ed aggiungendo informazioni

 Voce
 Discussione
 Leggi
 Modifica
 Aggiungi discussione
 Visualizza

 Discussione: Monty Python

 Discussione: Monty Python

 Da Wikipedia, l'enciclopedia libera.

 Nome [modifica]

 Non si rimedia nulla sull'origine del nome? – Il precedente commento non firmato data 17:31, 3 giu 2009.

 Mi rocordo che si dicava qualcosa pei contenuti speciali del DVD Monty Pyto

Mi rocordo che si dicava qualcosa nei contenuti speciali del DVD Monty Pyt Appena posso ci dò un'occhiata.Rupertsciamenna (msg) 09:48, 1 mar 201 Ogni pagina ha una pagina di discussioni collegata

Per entrare nella comunità è possibile registrarsi

Registrati Entra

Q

Ricerca

Bologna, 18/05/2015 17/60

## Comunità

è composta dalle persone che vogliono partecipare

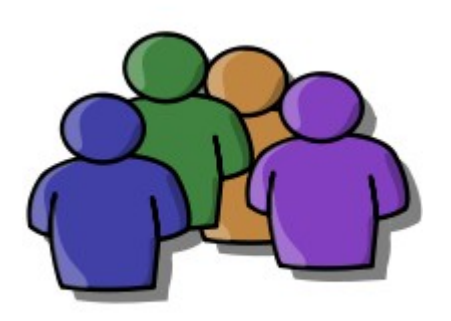

I wikipediani scrivono e correggono le voci, contrastano gli abusi, cercano di aumentare la qualità, definiscono regole e convenzioni

Nel farlo cercano sempre il <mark>consenso</mark>

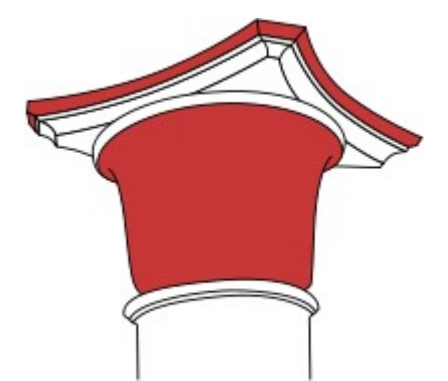

Solo cinque pilastri sono inderogabili

Bologna, 18/05/2015 18/60

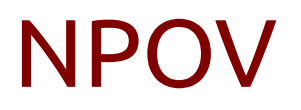

### Il <mark>punto di vista neutrale</mark> (*Neutral Point of View*) è uno tra i fondamenti principali

Le voci devono esporre gli argomenti riportando i vari punti di vista in maniera bilanciata ed imparziale.

Questa voce o sezione sull'argomento storia non cita alcuna fonte o le fonti presenti sono insufficienti.

Puoi migliorare questa voce aggiungendo citazioni da fonti attendibili secondo le linee guida sull'uso delle fonti. Segui i suggerimenti del progetto di riferimento.

luoghi natali: Predappio e Forlì, che diviene nota come la "Città del Duce". Tali luoghi, anche rimodellati con opportuni interventi dagli architetti fascisti, assurgono a mete di pellegrinaggi, tanto spontanei quanto organizzati dal Regime stesso.<sup>[senza fonte]</sup>

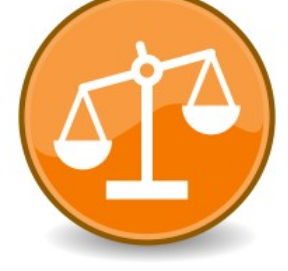

### La verificabilità è essenziale

## Galassia Wikimedia

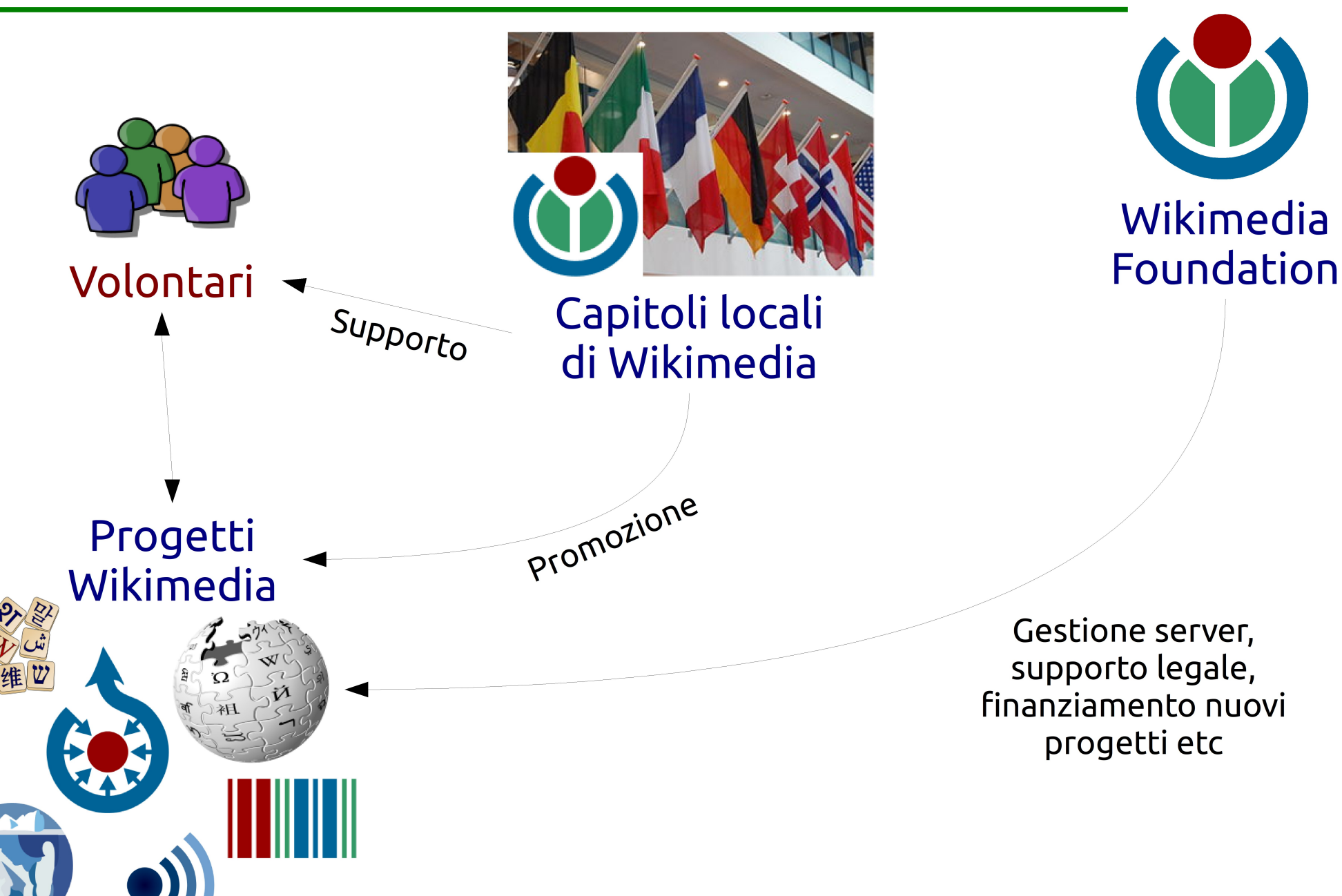

Bologna, 18/05/2015 20/60

### II. Lavorare con i *wiki*

navigare

## Interfaccia

Vari elementi ricorrenti nelle varie pagine:

- 1. Logo
- 2. Menù di
  - navigazione
- 3. Linguette
- 4. Barra di ricerca
- 5. Link di colori differenti
- 6. Strumenti dell'utente

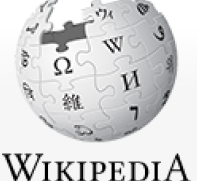

L'enciclopedia libera

Pagina principale Ultime modifiche Una voce a caso Vetrina Aiuto Comunità

> Portale Comunità Bar

Strumenti Puntano qui Modifiche correlate

Stampa/esporta

In altre lingue Ô English Svenska Nederlands Deutsch Français Winaray Cebuano Русский

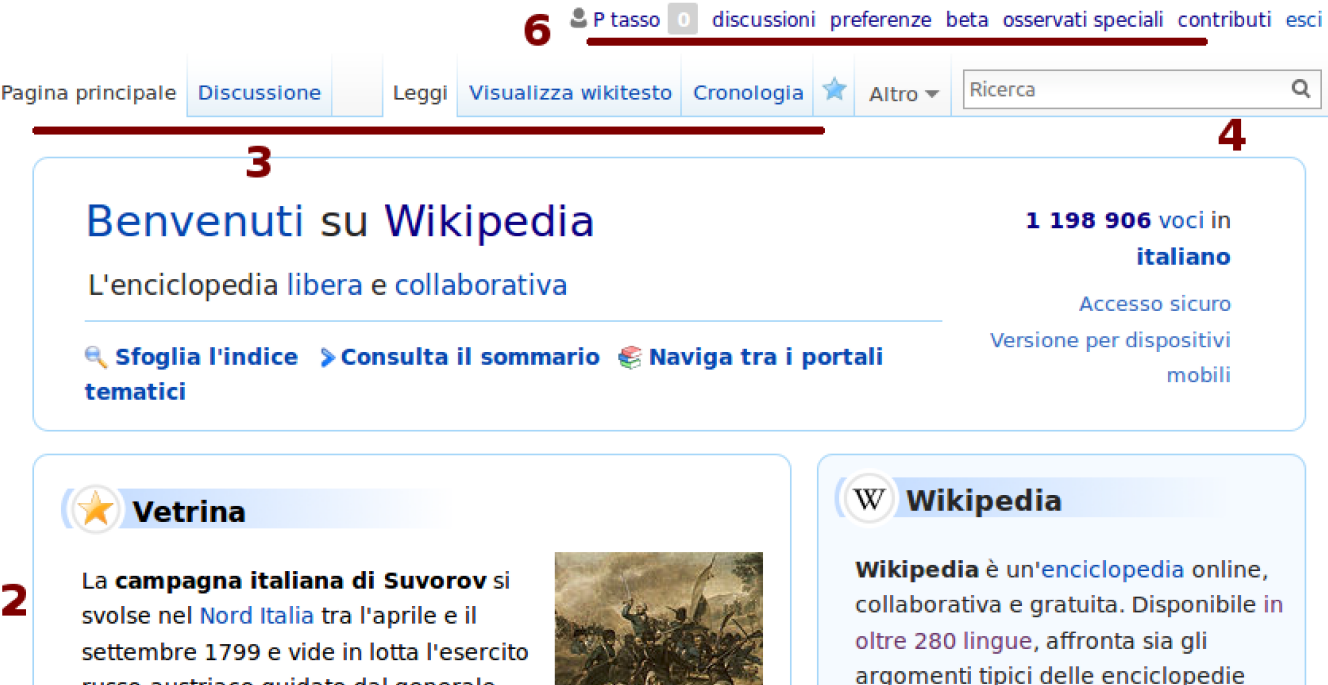

russo-austriaco guidato dal generale russo Aleksandr Vasil'evič Suvorov contro le truppe rivoluzionarie francesi. La campagna si inserisce nel contesto

della guerra della seconda coalizione e si concluse con la temporanea vittoria dei coalizzati e la caduta delle repubbliche sorelle filo-francesi.

A seguito dell'invasione nel 1798 della Svizzera, la Russia, alleata degli austriaci, invià un esersite per liberare i

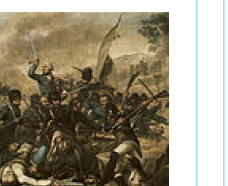

argomenti tipici delle enciclopedie tradizionali sia quelli presenti in almanacchi, dizionari geografici e pubblicazioni specialistiche.

Wikipedia è liberamente modificabile: chiunque può contribuire alle voci esistenti o crearne di nuove. Ogni contenuto è pubblicato sotto licenza Creative Commons CC BY-SA e può

## Categorie

### Sistema di classificazione a "tag", flessibile e gerarchizzabile

# Categoria:Biblioteconomia e scienza dell'informazione

#### Sottocategorie

Questa categoria contiene le 13 sottocategorie indicate di sec

#### В

- Basi di dati bibliografiche (1 P)
- ▶ Bibliografia (10 P)
- Bibliometria (6 P)
- ▼ Biblioteche (14 C, 13 P)
  - Biblioteche per continente (5 C)
  - Biblioteche per nazione (26 C, 1 P)
  - Biblioteche antiche (1 C, 12 P)

Le categorie hanno nomi a scelta e possono contenere altre categorie

### Si scrivono nella pagina: [[Categoria:Esempio]]

Categorie: Stato bozza | Pagine interne | Concorsi | Eventi | Eventi 2015 | Emilia Romagna | GLAM

e appaiono in fondo alla pagina

### Namespace

Distinguono le pagine per tipologia (pagine principali, di aiuto, di discussione, di coordinamento...)

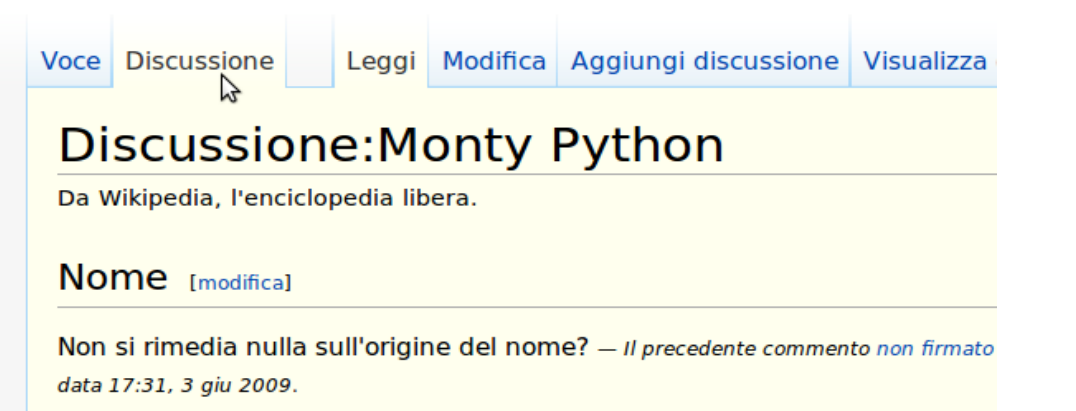

Mi rocordo che si dicava qualcosa nei contenuti speciali del DVD Monty Pyt Appena posso ci dò un'occhiata.Rupertsciamenna (msg) 09:48, 1 mar 201

# *possono* distinguersi anche per il colore di sfondo

### Si distinguono con il prefisso

Aiuto Discussione

Leggi Modifica

### Aiuto:Guida essenziale

Benvenuta/o! Questa guida ti aiuterà a compiere i primi passi su Wikipedia.

Wikipedia, come forse saprai, è *modificabile*. Se trovi un errore ortografico e vuoi correggerlo, *puoi farlo*. Se manca una informazione e vuoi inserirla, *puoi farlo*. Sei anzi caldamente invitata/o a farlo! Esistono due modalità per modificare una voce di Wikipedia:

 Se clicchi Modifica wikitesto, si aprirà una casella di modifica (o "area di modifica") con un "wikicodice" (o "wikisintassi").

## Namespace "discussioni"

Ogni namespace ha un namespace di discussione collegato:

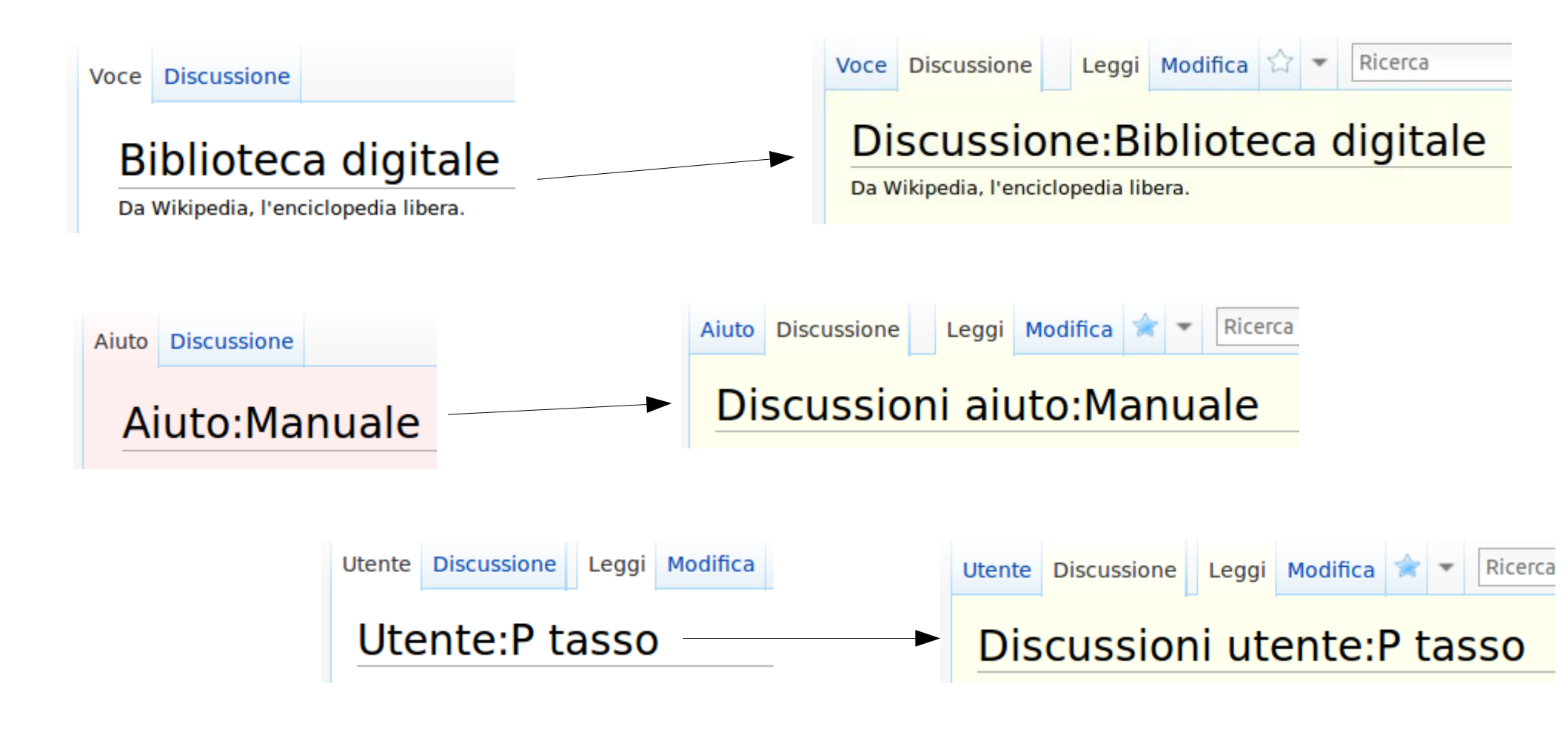

## Pagine speciali

Nel menù "Strumenti", consentono accessi e informazioni alternative:

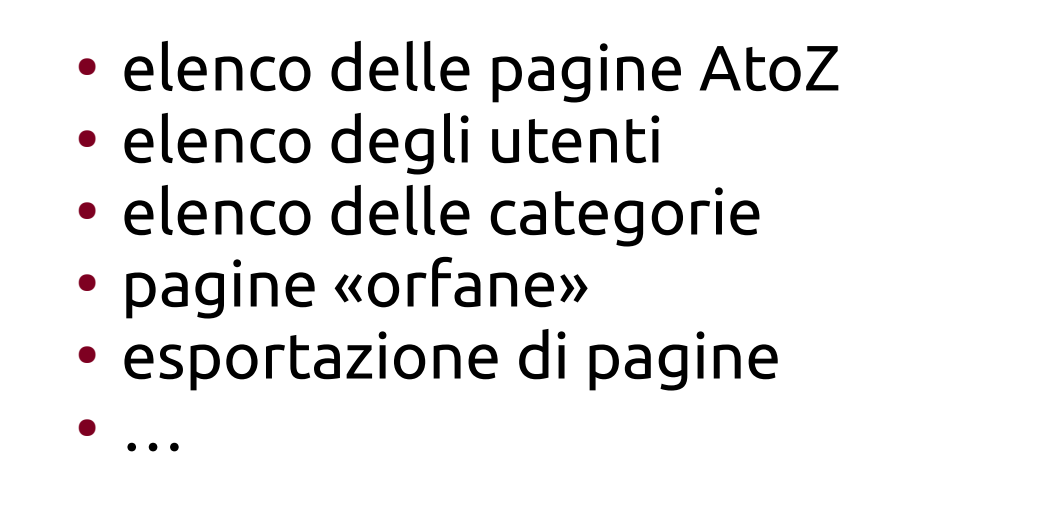

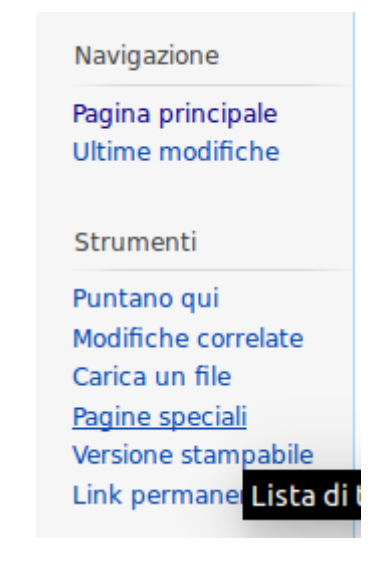

In MediaWiki tutto è una «pagina» e ha un titolo (immagini e file allegati, categorie, discussioni...)

Bologna, 18/05/2015 26/60

### II. Lavorare con i *wiki*

strumenti dell'utente

## Utenti registrati

| 💄 P tasso 1    | Hai nuovi    | i messaggi | pref | erenze be | eta osservati speciali | contributi | esci |
|----------------|--------------|------------|------|-----------|------------------------|------------|------|
| odifica Modifi | ca wikitesto | Cronologia | ☆    | Altro 🕶   | Ricerca                |            | Q    |

Ogni utente registrato ha a disposizione

alcuni strumenti aggiuntivi, tra cui:

- Pagina utente
- Pagina di discussioni

| P tasso Hai nuovi messaggi prefere                                                                                             | enze beta osservati speciali contributi esci |
|----------------------------------------------------------------------------------------------------|----------------------------------------------|
| n Avvisi                                                                                                    | Ricerca Q                                    |
| <ul> <li>Iaramar. ha lasciato un messaggio sulla tua pagina di discussione.</li> <li>45 secondi fa   Vedi modifiche</li> </ul> |                                              |

• Osservati speciali

Preferenze

### Bologna, 18/05/2015 28/60

## Osservati speciali

#### 28 feb 2012

- ! 11:22 Airbus A380 (diff | cron) . . (+67) . . 87.15.31.219 (Discussione) (→Voli effettuati: )
  - 11:02 Chinotto (bevanda) (diff | cron) . . (-62) . . Lucas (Discussione | contributi)
- In:12 Procedimenti giudiziari a carico di Silvio Berlusconi (diff | cron) . . (0) . . 87.0.148.10 (Discussione) (→Tangenti alla Guardia di Finanza: )
  - <sup>09:45</sup> Romano Prodi (diff | cron) . . (-4) . . Marcok (Discussione | contributi) (→Lauree Honoris Causa)
  - 09:38 Assedio di Mafeking (diff | cron) . . (+4) . . Rago (Discussione | contributi)
  - 08:02 Castellammare di Stabia (diff | cron) . . (+37) . . Mentnafunangann (Discussione | contributi)
- ! 04:07 Panavia Tornado (diff | cron) . . (+2) . . 80.117.124.220 (Discussione) (→Italia: )
- 02:18 Organizzazione del Trattato dell'Atlantico del Nord (diff | cron) . . (-1) . . 151.70.139.204 (Discussione) (→Cronologia storica essenziale: )

#### 27 feb 2012

- 23:54 Giuseppe Volpi (diff | cron) . . (+99) . . Twice25 (Discussione | contributi) (→Biografia: link)
- ! 23:23 Internet (diff | cron) . . (0) . . 151.29.31.137 (Discussione) (→Caratteristiche: )
  - 22:44 Freddie Mercury (diff | cron) . . (-44) . . Shivanarayana (Discussione | contributi) (*LiveRC* : Annullata la modifica di 2.193.119.34; ritorno alla versione di 87.17.223.93)
  - 21:22 Pelmo (diff | cron) . . (+4) . . Frassionsistematiche (Discussione | contributi)
- ! 20:33 Concetto Marchesi (diff | cron) . . (+3) . . 79.47.111.50 (Discussione) (→Attività politica e didattica: )

19:53 Arditi (diff | cron) . . (+1) . . Panairjdde (Discussione | contributi) (→Gli

### Possiamo tenere sotto controllo tutte le voci che più ci interessano

Bologna, 18/05/2015 29/60

### II. Lavorare con i *wiki*

casella di modifica

Bologna, 18/05/2015 30/60

## Modificabile?

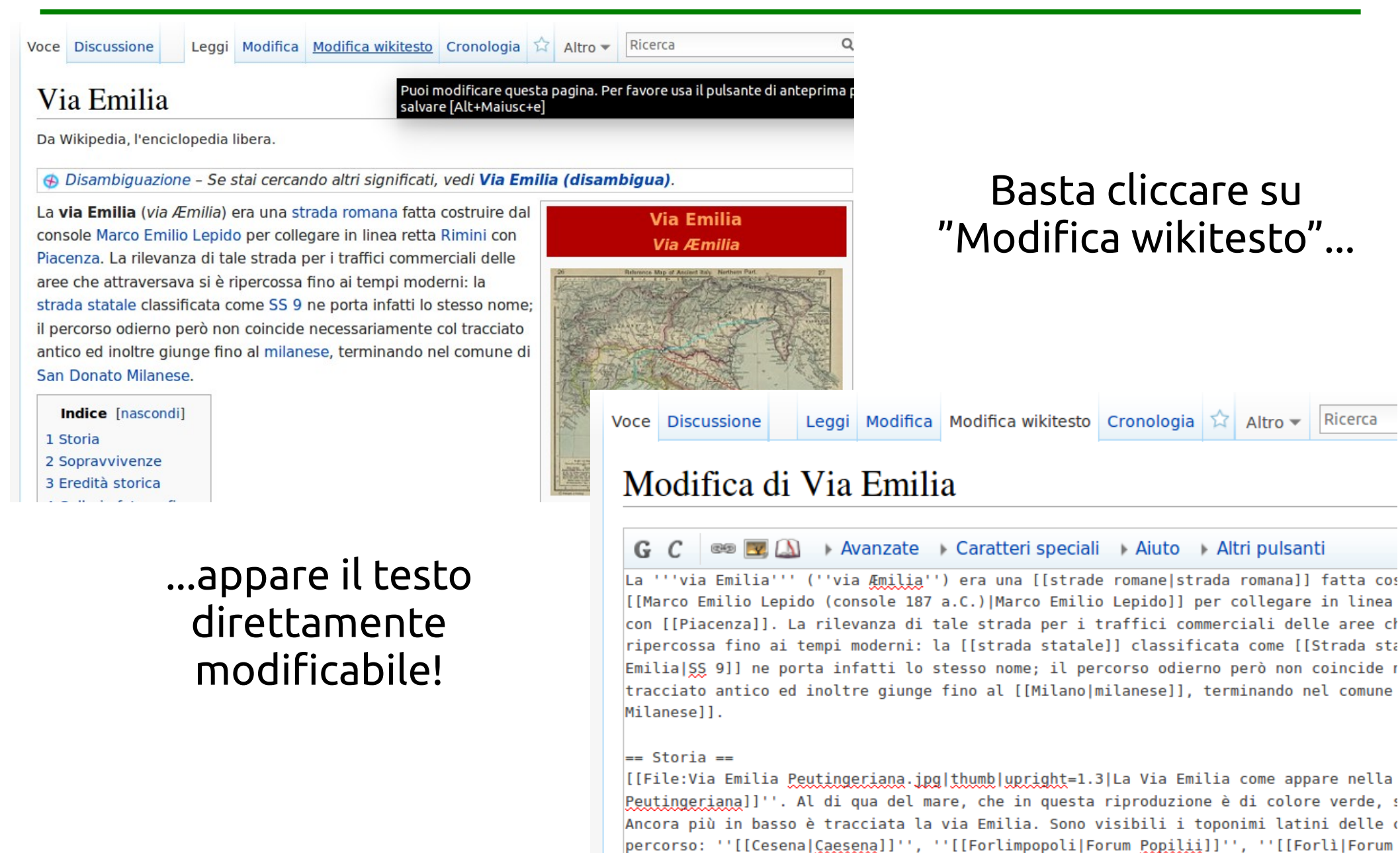

''[[Faenza|Faventia]]'', ''[[Forum Cornelii]]''.]]

Bologna, 18/05/2015 31/60

## Modificabile!

GC N @ 1 Avanzate Caratteri speciali {{Bio Nome = Leo Cognome = Fender |PostCognomeVirgola = nome completo '''Clarence Leonid |Sesso = M

Il testo è pronto per esser

modificato, con pochissimo

codice

### La maschera di modifica offre alcuni pulsanti

Costruttore di chitarre e bassi elettrici, insieme [[Fender Musical Instruments Corporation]].

== Biografia ==

Fin da giovane ha manifestato un vivo interesse per apparecchiature [[Radio (elettronica)|radio]] durar

apparecchiature [[Radio (elettronica)|radio]] durante gli studi all diploma, nel [[1928]], completò con successo ali studi in ''Economi Oggetto:

Quando finito basta salvare

(scrivere un "Oggetto" è utile!)

Salva la pagina

Visualizza anteprima

Mostra cambiamenti

Annulla |

### Bologna, 18/05/2015 32/60

## Markup

| Testo:                     | Codice:                                         |
|----------------------------|-------------------------------------------------|
|                            |                                                 |
| corsivo                    | ''corsivo''                                     |
| grassetto                  | '''grassetto'''                                 |
| Link ad un'altra pagina    | [[titolo pagina]]                               |
| орриге                     | [[titolo testo alternativo]]                    |
| e anche                    | [[namespace:titolo]]                            |
| Link esterno               | <pre>[http://www.sito.it testo eventuale]</pre> |
| Titolo paragrafo           | == Titolo paragrafo ==                          |
| Titolo paragrafo inferiore | === Titolo sottopar. ===                        |
| Elenco puntato             | * testo                                         |
| Elenco numerato            | # testo                                         |
| Template                   | {{nome template}}                               |

## Template?

Sono dei modelli da inserire nelle pagine, pronti per l'uso.

- avvisi
- sistemi per uniformare l'introduzione di una pagina
- tabelle descrittive
- menù aggiuntivi

Alcuni sono pronti, altri vanno compilati secondo dei parametri:

{{nometemplate|parametro 1|parametro 2|parametro 3}}

Bologna, 18/05/2015 34/60

## Template!

### Ogni template ha una sua pagina (es: Template:Biblioteca) con le istruzioni.

Si copia il codice e si compilano i campi:

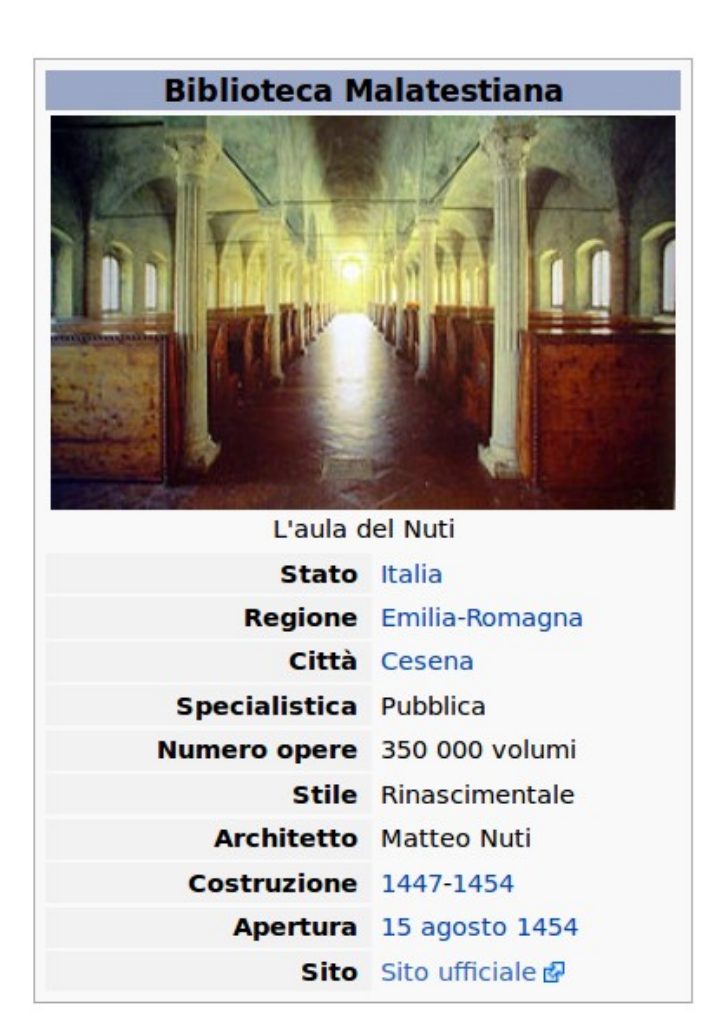

```
A 📼 👿 🛝
 GC
                         Avanzate Caratteri speciali
{{Biblioteca
Nome = Biblioteca Malatestiana
|Nome originale =
[Immagine = Biblioteca Malatestiana2.jpg
|Didascalia = L'aula del Nuti
Larghezza = 300px
[Stato = [[Italia]]
[Regione = [[Emilia-Romagna]]
[Città = [[Cesena]]
|Indirizzo =
Specialistica = Pubblica
Numero opere = 350 000 volumi
IStile = Rinascimentale
Architetto = Matteo Nuti
[Costruzione = [[1447]]-[[1454]]
[Apertura = [[15 agosto]] [[1454]]
|Chiusura =
[Sito = [http://www.malatestiana.it/ Sito ufficiale]
}}
```

Bologna, 18/05/2015 35/60

### II. Lavorare con i *wiki*

trovare soluzioni

Bologna, 18/05/2015 36/60

## Non sai come fare?

La guida principale (eng) è MediaWiki.org

Occhio a Wikipedia: la sezione di Aiuto ha un manuale completo (anche se non tutte le informazioni valgono fuori da Wikipedia...)

Guarda come hanno fatto gli altri: clicca "modifica" e guarda il codice; se non ti è chiaro fai prove con l'anteprima

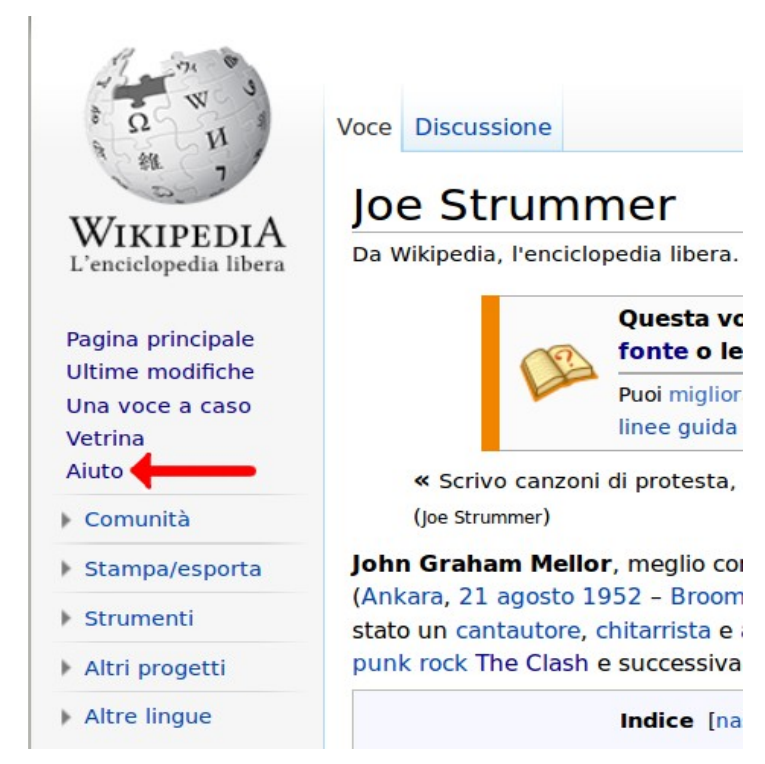

# E soprattutto: **niente panico!**

Bologna, 18/05/2015 37/60

### II. Lavorare con i *wiki*

Esercizi

## 1) Salutare

- 1. Guardate il nickname della persona alla vostra destra
- 2. Cercate la sua pagina di discussioni
  - (cliccate su "Ricerca", selezionate il solo namespace
  - "Discussioni\_utente" e poi cercate il nickname)

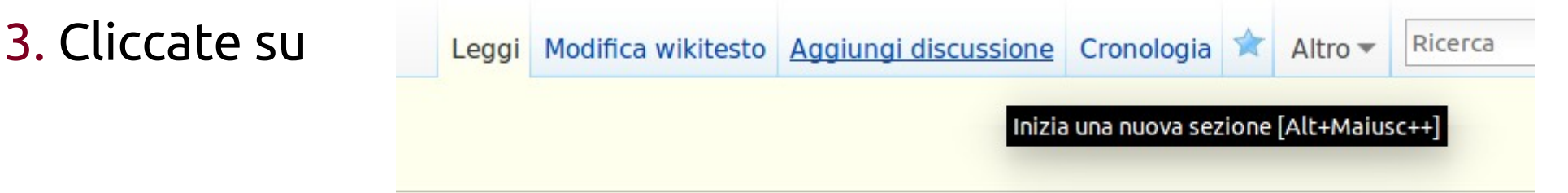

4. Scrivete un saluto, ricordate la firma!

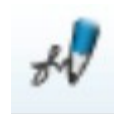

(Wikipedia non è una chat, ma proviamo comunque!)

### 1. Inserite alcune pagine negli Osservati Speciali

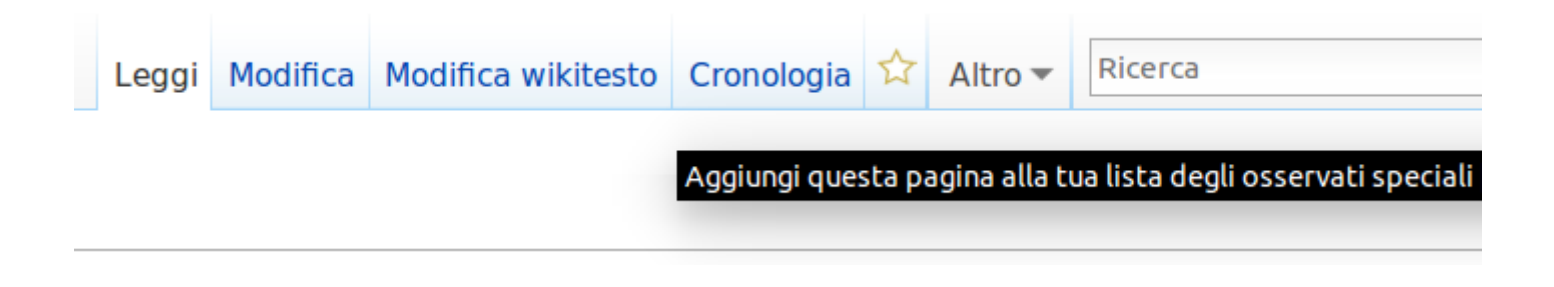

Bologna, 18/05/2015

39/60

### 2. Controllate le ultime modifiche che hanno avuto

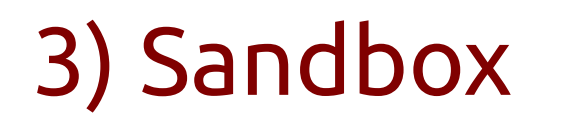

- 1. Cliccate sul vostro nickname in alto a destra
- 2. Inserite un link alla (futura) sandbox:

[[Utente:Nome utente/Sandbox]]

- Salvate la pagina e cliccate sul link rosso:
   si aprirà la possibilità di creare una nuova pagina
  - 🖋 Per creare tu la pagina, clicca qui 🖉

- 4. Copiate il testo da
  - Utente:P\_tasso/Esercitazione
  - e incollatelo nella pagina.
  - Salvate la pagina

## 4) Formattazione

 Formattate il testo copiato nella sandbox cercate di ottenere il risultato richiesto

2. Modificate il testo, usate gli aiuti

Modifica di Utente:P tasso/Lorem (sezione)

G C 🛷 📼 🖾 🕨 Avanzate 🕨 Caratteri speciali 🕨 <u>Aiuto</u>

 Usate l'anteprima per vedere i risultati (e salvate!)

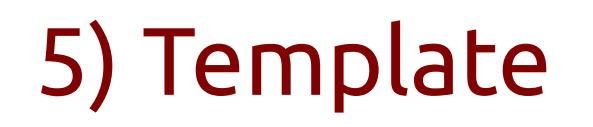

 Inserite la citazione bibliografica proposta nel testo, usando il template apposito

2. Se non sapete quale template si usa, cercate una voce che lo contenga (*tip: la vetrina!*)

3. Aprite in modifica la pagina che contiene ciò che cercate

4. Trovate le istruzioni alla pagina Template: Titolo template

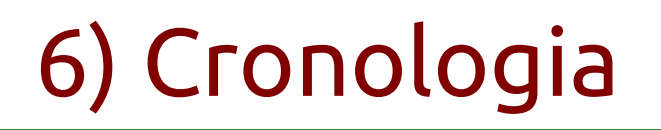

Avete inserito la citazione bibliografica nella pagina errata!
 Annullate la modifica

 Usate la cronologia, identificate la versione (o le versioni) contenenti la modifica

 Annullate la modifica, o con il tasto "Annulla" o aprendo in modifica una versione precedente della pagina (e poi salvando)

Bologna, 18/05/2015 44/60

### III. Information Literacy

## Perché

- forte impatto (gli studenti la usano)
- buon punto di partenza per ricerche
- buona per ricerche bibliografiche (*circa*)
- buon esempio di Web partecipativo (Web 2.0)
- trasparenza e tracciabilità
- obiettivi qualitativi alti
- robusta gestione del diritto d'autore
- nonostante abbia quasi 15 anni c'è ancora poca consapevolezza

## Ricerca delle fonti

### Wikipedia in italiano punta molto sull'apparato bibliografico

oose un decreto che portò all on andò a buon fine a causa lerazione di tutte le città grec<del>ve, aun pensano che voleva semplicen</del>el rinnovare la Lega delio-attica.<sup>[45]</sup>

#### Bibliografia [modifica | modifica wikitesto]

#### Fonti primarie

- Aristotele, Costituzione degli Ateniesi.
- Diodoro Siculo, Bibliotheca historica.
- Plutarco, Vite parallele: Cimone, Pericle.
- Tucidide, Guerra del Peloponneso.

#### Fonti secondarie in italiano

- Claude Mossé, Pericle. L'inventore della democrazia, Editori Laterza, Roma-Bari 2006 ISBN 978-88-420-9167-7
- Luciano Canfora, *Il mondo di Atene*, Editori Laterza, Roma-Bari, 2011, ISBN 978-88-420-9751-8
- Domenico Musti, *Demokratía. Origini di un'idea*, Editori Laterza, Roma-Bari, 1995, ISBN 88-420-4652-3
- Lorenzo Braccesi, *Guida allo studio della storia greca*, Editori Laterza, Bari, 2005, ISBN 978-88-420-7568-4
- Elena Pastorio, *Storia Greca, lineamenti essenziali*, Monduzzi editore, Parma, 2006, ISBN 978-88-323-6028-8

#### Fonti secondarie in inglese

• Terry Buckley, *Aspects of Greek History 750-323 BC*, Routledge (UK), 1996, ISBN 0-415-09957-9.

### Cliccando su un ISBN si può ricercare direttamente dentro agli OPAC

(pochi lo fanno)

| Fonti librarie                                                                                                  |                                                                                                    |
|----------------------------------------------------------------------------------------------------|----------------------------------------------------------------------------------------------------|
| Codice ISBN: 9788842097518                                                                                      |                                                                                                    |
| Catalogo nazionale                                                                                              | Indice [nascondi]                                                                                                    |
| Catalogo SBN nazionale@<br>Cataloghi divisi per regione                                                         | 1 Note<br>2 Catalogo nazionale<br>3 Cataloghi divisi per regione                                                                                                    |
| Trentino-Alto Adige \ Südtirol<br>Valle d'Aosta<br>Vallée d'Aoste<br>Piemonte<br>Piemonte<br>Liguria<br>Toscana | 3.1 Abruzzo<br>3.2 Basilicata<br>3.3 Calabria<br>3.4 Campania<br>3.5 Emilia-Romagna<br>3.6 Friuli-Venezia Giulia<br>3.7 Lazio<br>3.8 Liguria<br>3.9 Lombardia<br>3.10 Marche<br>3.11 Molise<br>3.12 Piemonte |
| Umbria Lazio<br>Sardegna<br>Campania<br>Calabria                                                                | 3.13 Puglia<br>3.14 Sardegna<br>3.15 Sicilia<br>3.16 Toscana<br>3.17 Trentino-Alto Adige<br>3.18 Umbria<br>3.19 Valle d'Aosta<br>3.20 Veneto<br>4 Cataloghi internazionali                                   |
| Sicilia                                                                                                    | S Librene online                                                                                                    |

Bologna, 18/05/2015 48/60

## Espandere la ricerca

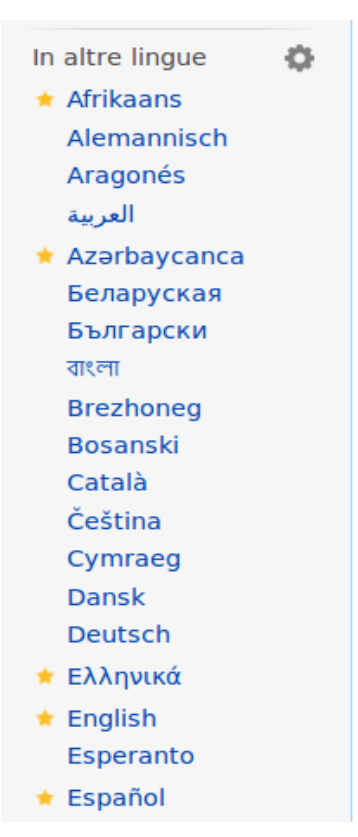

### È opportuno controllare anche le altre lingue

### e progetti

#### Altri progetti [modifica | modifica wikitesto]

- •)) Wikiquote contiene citazioni di o su DNA
- Wikibooks contiene testi o manuali su DNA
- Wikizionario contiene il lemma di dizionario «DNA»
- Wikimedia Commons contiene immagini o altri file su DNA
- Questa voce è inclusa nel libro di Wikipedia Possibili origini dell'Uomo moderno.

#### Collegamenti esterni [modifica | modifica wikitesto ]

- DNA & in Tesauro & del Nuovo soggettario, BNCF, marzo 2013.
- (EN) DNA Interactive ₽

## Com'è nata una voce

Possiamo ricostruire lo sviluppo di una voce:

- la sua creazione
- le modifiche avvenute nel corso degli anni
- le discussioni (e i litigi)

### Solo ci vuole tempo!

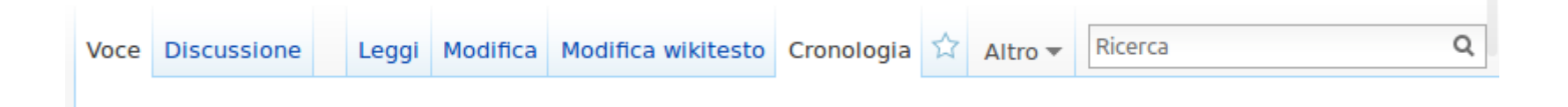

Bologna, 18/05/2015 50/60

## Cronologia

| Voce Discussione Leg                                                                                     | gi Modifica Wikitesto Cronologia                                                                                                    |
|----------------------------------------------------------------------------------------------------|----------------------------------------------------------------------------------------------------|
| La cronologia<br>raccoglie tutte le<br>modifiche avvenute in<br>una pagina, a partire<br>dalla creazione | Libro: Cronologia delle modifiche         Visualizza i log relativi a questa pagina.         Scorri nella cronologia         Dall'anno (e precedenti): 2013         Dall mese (e precedenti): tutti ;         Filtra per etichetta:         Vai         Confronto tra versioni: selezionare le caselle corrispondenti alle versioni desiderate e premere Invio o il pulsante in basso.         Legenda: (corr) = differenze con la versione corrente, (prec) = differenze con la versione precedente, <b>m</b> = modifica minore         Strumenti esterni: Ricerca nella cronologia <b>P</b> • Statistiche sulla cronologia <b>P</b> • Numero di visite <b>P</b> .         (Ultima   Prima) Vedi (100 più recenti   100 meno recenti) (20   50   100   250   500).                                                                     |
|                                                                                                    | <ul> <li>(corr   prec) ● 07:28, 27 mar 2013 Romero (Discussione   contributi) (52 576 byte) (-11) (Annullata la modifica 57860276 di 217.24.250.218 (discussione)) (annulla)</li> <li>(corr   prec) ● 00:58, 27 mar 2013 217.24.250.218 (Discussione) (52 587 byte) (+11) (→Etimologia del termine) (annulla)</li> <li>(corr   prec) ○ 08:21, 17 mar 2013 79.16.232.81 (Discussione) (52 576 byte) (+230) (→Collegamenti esterni) (annulla)</li> <li>(corr   prec) ○ 04:11, 2 mar 2013 Addbot (Discussione   contributi) m (52 346 byte) (-2 217) (migrazione di 133 interwiki links su Wikidata - d:q571) (annulla)</li> <li>(corr   prec) ○ 18:20, 19 feb 2013 Shivanarayana (Discussione   contributi) (54 563 byte) (+1 865) (LiveRC : Annullata la modifica di 79.8.98.53; ritorno alla versione di Markaves) (annulla)</li> </ul> |

Bologna, 18/05/2015 51/60

## Discussioni

Leggi Modifica Aggiungi discussione Visualizza

### **Discussione:**Monty Python

Da Wikipedia, l'enciclopedia libera.

#### Nome [modifica]

St

Voce Discussione

Non si rimedia nulla sull'origine del nome? — Il precedente commento non firmato data 17:31, 3 giu 2009.

Mi rocordo che si dicava qualcosa nei contenuti speciali del DVD Monty Pyt Appena posso ci dò un'occhiata.Rupertsciamenna (msg) 09:48, 1 mar 201

### Le pagine di discussione possono essere molto importanti

| Le discussioni più          |
|-----------------------------|
| importanti avvengono        |
| anche altrove, per scovarle |
| uno strumento è il          |
| "Puntano qui"               |

| rumenti<br><u>Puntano qui</u><br>Modifiche correlate | cosi profonda influenza sulla<br>Tucidide, uno storico suo coi<br>come "primo cittadino di Ate |
|------------------------------------------------------|------------------------------------------------------------------------------------------------|
| Elenco di tutte le pa                                | gine che sono collegate a questa [A                                                            |
| Carica su Commons                                    | città alleate, durante i primi                                                                 |
| Pagine speciali                                      | Peloponneso.                                                                                   |

| Puntano qui                                                        |            |
|--------------------------------------------------------------------|------------|
| Pagina: Pericle                                                    | Namespace: |
| (Principale) 🗘 🗹 Inverti selezione 🛛 Vai                           | -          |
|                                                                    |            |
| - Filtri                                                           |            |
| Naccondi inclusioni I. Naccondi collogo monti I. Naccondi redirect |            |
| Nascondi inclusioni   Nascondi collegamenti   Nascondi redirect    |            |
| La conventi pagine contengene dei cellegementi a <b>Periole</b> .  |            |

Le seguenti pagine contengono dei collegamenti a **Pericle**:

Vedi (precedenti 50 | successivi 50) (20 | 50 | 100 | 250 | 500).

- Utente:Beatrice/Sandbox (← collegamenti)
- Wikipedia:Festival della qualità/Giugno 2005 (← collegamenti)
- Discussione:Atene (← collegamenti)
- Discussioni progetto:Storia/Archivio-3 (← collegamenti)

### Bologna, 18/05/2015 52/60

## Come citare Wikipedia

# Wikipedia è mutevole, è importante citare sempre una revisione specifica

APA | MLA | MHRA | Chicago | CSE | Bluebook | BibTeX

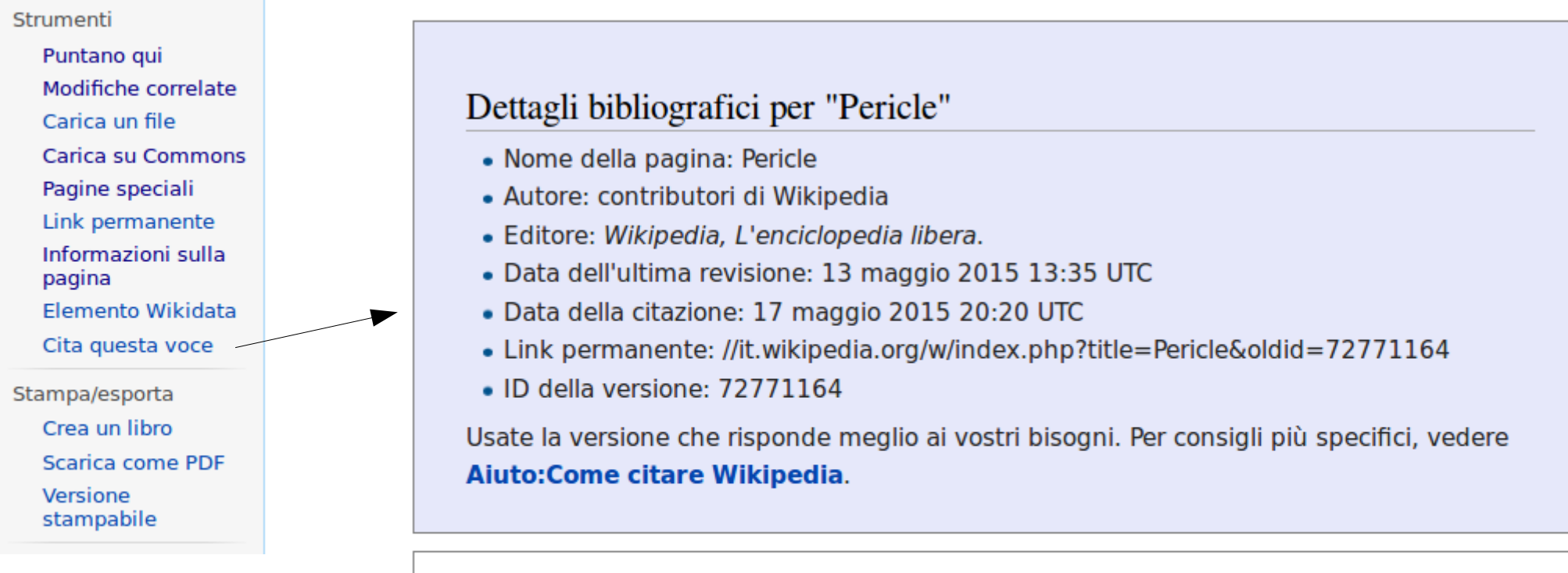

Stili di citazione per "Pericle"

#### **APA style**

Pericle. (13 maggio 2015). *Wikipedia, L'enciclopedia libera*. Tratto il 17 maggio 2015, 20:20 da //it.wikipedia.org/w/index.php?title=Pericle&oldid=72771164.

Bologna, 18/05/2015 53/60

## III. Information Literacy

Esercizi

Bologna, 18/05/2015 54/60

### IV. Biblioteche

Bologna, 18/05/2015 55/60

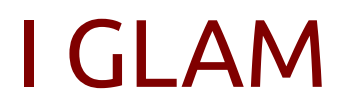

Galleries, Libraries, Archives and Museums

Abbiamo molte cose da dirci e da fare insieme.

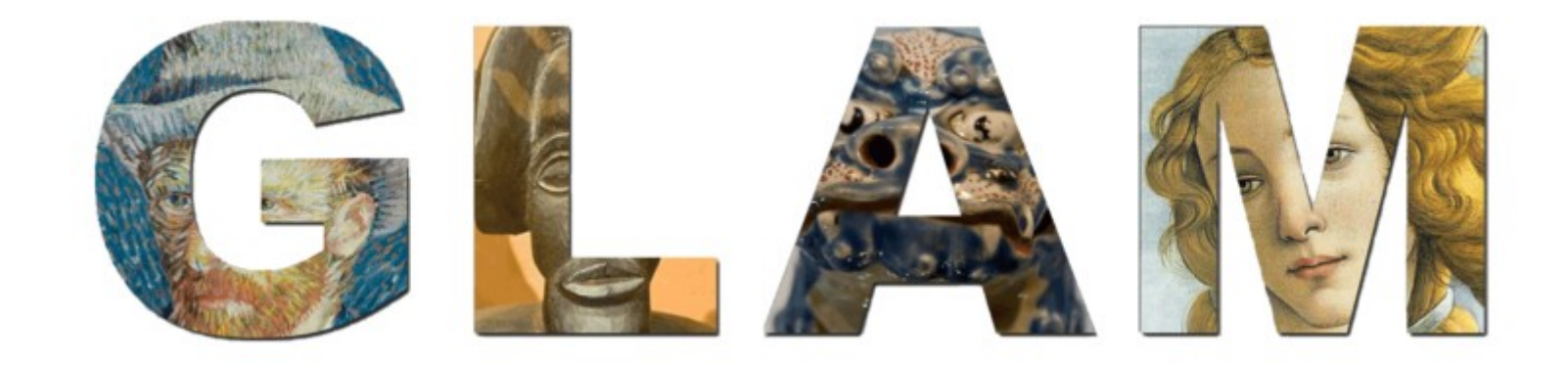

## I GLAM

- Valorizzazione del patrimonio
- Valorizzazione delle competenze
- Information Literacy
- Progetti con gli studenti

- Coinvolgimento di nuovi utenti
- Acquisizione di competenze
- Liberazione e arricchimento del sapere

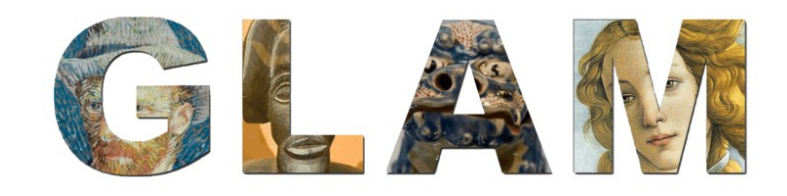

#### Bologna, 18/05/2015 57/60

## Progetto:GLAM/Biblioteche

| < Progetto:GLAN | 1      |          |            |          |        |                        |      |
|-----------------|--------|----------|------------|----------|--------|------------------------|------|
| envenuti        | Eventi | Progetti | Formazione | Coordina | amento | Letture<br>consigliate | GLAM |

contenuti ad accesso aperto, collegandosi al progetto internazionale Wikipedia loves libraries @.

Wikimedia Italia, l'associazione italiana

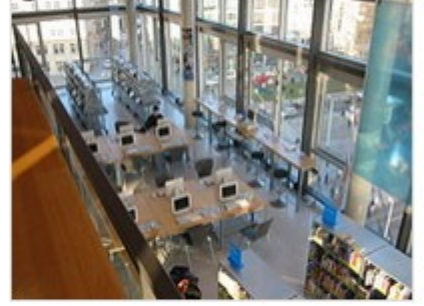

corrispondente della Wikimedia Foundation, ha messo a disposizione una mailing list aperta a bibliotecari e wikipediani, per discutere, confrontarsi e collaborare: http://wikimedia.it /bibliotecari@

#### Scopo del progetto e obiettivi [modifica wikitesto]

Il progetto ha per scopo il coordinamento delle iniziative di collaborazione fra il mondo delle biblioteche italiane e Wikipedia. Intende sviluppare nei bibliotecari le conoscenze utili per pubblicare in Wikipedia, individuare le loro competenze specifiche che

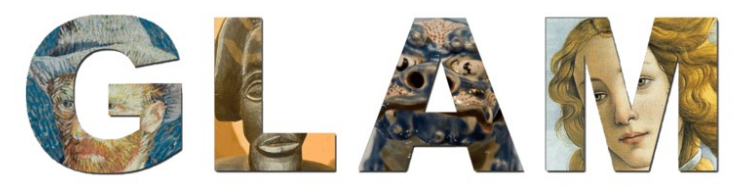

# Bologna, 18/05/2015

58/60

|                                                                                                  | Page Discussion Read Edit View history 🛱 More 👻 Search C                                                                                                    |
|--------------------------------------------------------------------------------------------------|----------------------------------------------------------------------------------------------------|
|                                                                                                  | Wikipedia Loves Libraries                                                                                                    |
| nges<br>1p                                                                                       | Interested in bringing Wikipedia Loves Libraries to your institution?         Contact us for assistance!         Main page       Join Wikipedia Loves Libraries       Ideas for Projects       Projects and Events       Communication and Press       Presentations       FAQ       Related Pages                                                              |
| n<br>f<br>sd<br>an                                                                               | Libraries. The Wikimedia way.                                                                                                    |
| skillset<br>is<br>book<br>fas PDF<br>version<br>is here<br>changes<br>ages<br>nt link<br>rmation |                                                                                                    |
| page                                                                                             | Libraries serve as society's gateway to knowledge. With the advent of the Internet and the rise of a digital information commons, libraries are spaces for citizen engagement, the preservation of cultural heritage, and the sharing of open information, along with their traditional role of maintaining collections of print and digital media for reuse.   |
|                                                                                                  | The mission of Wikimedia is to empower and engage people around the world to collaboratively collect and develop open educational content, and to disseminate it effectively and globally. We see libraries as our natural partners in this endeavor. Working together, we can promote scholarly and cultural knowledge, information literacy, and open access. |
|                                                                                                  | Wikipedia loves libraries                                                                                                    |
|                                                                                                  | "We're training our staff to learn best practices of Wikipedia, to add                                                                                                    |

## Attività

- Wikipediani *in residence* (ad esempio: BEIC)
- Edit-a-thon (maratone di scrittura)
- corsi e seminari
- donazioni, caricamenti e valorizzazioni di collezioni digitali (esempio: *Lidel*?) :)
- link agli OPAC
- identificativi VIAF e SBN nelle voci biografiche
- link al nuovo Thesauro BNCF

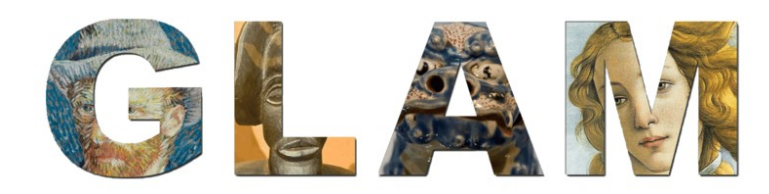

### Piero Grandesso

http://it.wikipedia.org/wiki/Utente:P\_tasso mail: piero.grandesso@wikimedia.it

Immagini: Slide 4: Andrew Lang [ritagliata], CC BY-SA 2.0 https://commons.wikimedia.org/wiki/File:HNL\_Wiki\_Wiki\_Bus.jpg

Slide 55: CC BY-SA 3.0 https://commons.wikimedia.org/wiki/File:GLAM\_logo\_transparent\_cropped.svg

#### Licenza: CC BY-SA 3.0

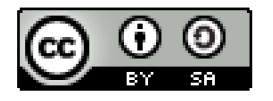

http://creativecommons.org/licenses/by-sa/3.0/it/

il logo di Wikimedia è un marchio registrato della Wikimedia Foundation le icone delle licenze Creative Commons sono rilasciate in CC BY 2.0